# Integrated Radio Electronics

# Laboratory 3: Down-conversion Mixer

Iman Ghotbi, Rikard Gannedahl, Henrik Sjöland January 2024

# 1-Introduction

This lab introduces the simulation methods and software capabilities of Cadence SpectreRF commonly used for designing and verifying RF mixers. It is assumed that the students have already learned how to set up a simulation in Cadence, run it, and report the results, therefore it is strongly suggested that they do the first lab prior to this one.

Mixers are used in RF transceivers to shift the frequency content of signals. They are essentially multipliers and frequency translation is realized based on the fact that multiplication in the time domain equals convolution in the frequency domain. In receivers, RF signal is mixed with LO to get down-converted to an intermediate or zero frequency, depending on the architecture. In transmitters, mixer up-converts an IF signal to RF signal. There are two general categories of mixers: active and passive. Active mixers are biased and supplied with DC power. In this lab, a Gilbert down-conversion mixer is implemented and simulated.

Basically, we can characterize a mixer by measuring the following metrics:

- 1- Power consumption
- 2- Conversion gain
- 3- Compression point and IIP3
- 4- Noise figure
- 5- Port-to-port isolation

To evaluate the mixer performance, in this lab the following simulation are introduced:

- 1- PSS+PAC+PXF simulation for conversion gain and isolation
- 2- Transient simulation for investigating the effect of LO transitions on conversion gain
- 3- PSS+Pnoise simulation for noise evaluation
- 4- QPSS+QPAC simulation for compression point and IIP3

#### 2- Schematic View

First a schematic view must be created:

- Create a schematic cellview in the RFIC\_Labs library, call it 'Mixer'.
- Draw the schematic according to Fig. 1. Use minimum length *nlvtlp* tranistors. Set the widths to variables called 'W\_LO' and 'W\_RF'.

- Place DC voltage and current sources to bias the circuit. (ISS =1 mA, VDD = 1.2V)
- To feed in RF and LO signals we use ports terminated to 50 Ω. Then, they are split into out-ofphase components as illustrated in Fig. 2.

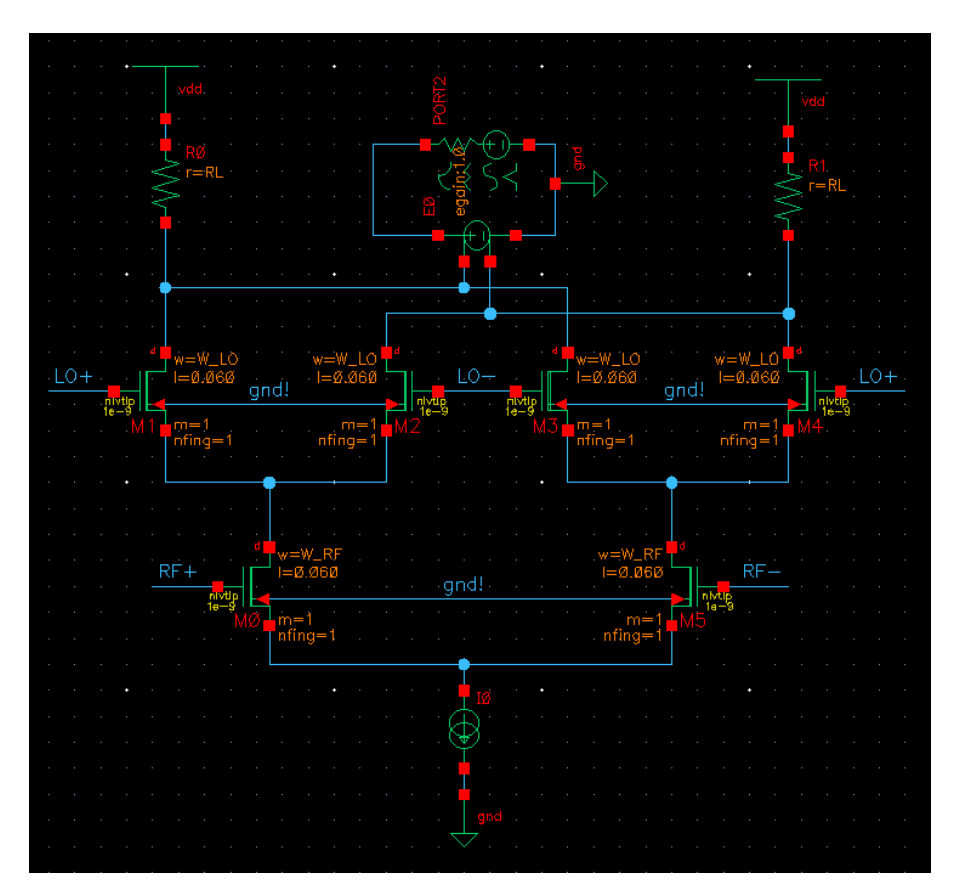

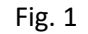

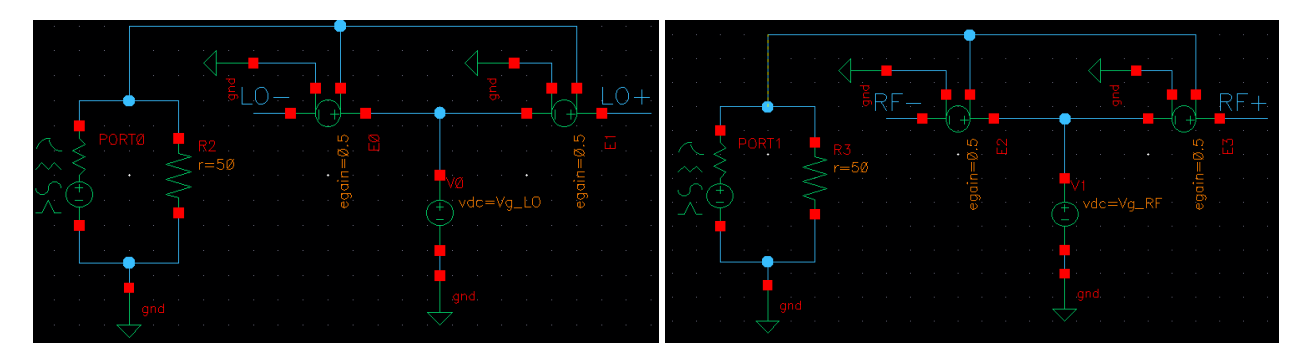

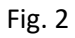

## **3- Setting Analog Environment Options**

To reach satisfactorily reliable and precise results the default parameters of ADE should be changed. In this way the residual errors used by the equation solver to converge to the final result become smaller.

Of course, nothing good comes free, we pay it back by larger memory usage and longer simulation time. Therefore, the values shown in Fig. 3 are chosen for a moderate but satisfactory precision.

• Under Simulation>Options>Analog (Fig. 3), set the values in TOLERANCE OPTIONS according to Fig. 4.

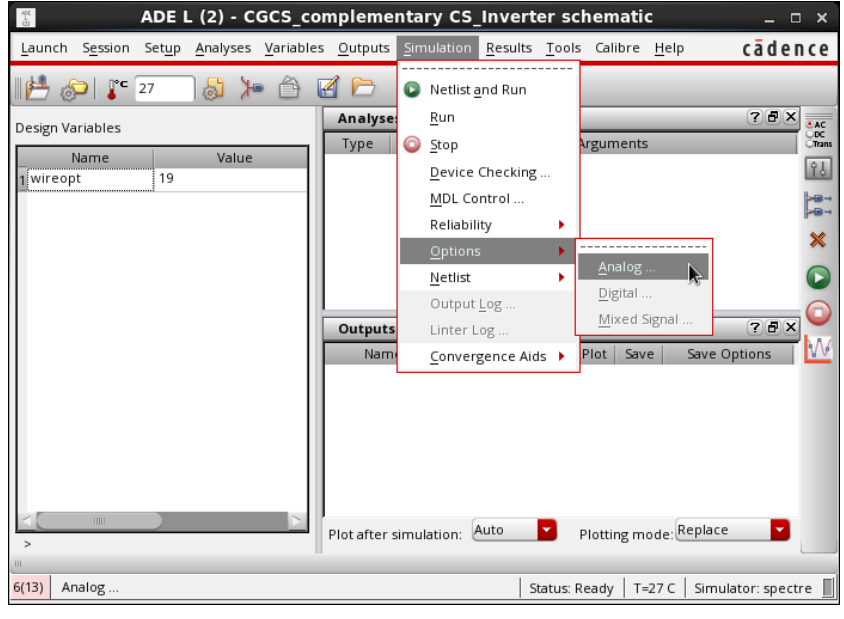

Fig. 3

| Simulator Options ×    |             |           |       |            |                                                  |                  |
|------------------------|-------------|-----------|-------|------------|--------------------------------------------------|------------------|
| Main                   | Algorithm   | Component | Check | Annotation | Miscellaneous                                    |                  |
| TOL                    | ERANCE OPTI | ONS       | k     |            |                                                  |                  |
| reltol                 |             | 1e-5      |       |            |                                                  |                  |
| residu                 | ualtol      |           |       |            |                                                  |                  |
| vabst                  | DI          | 3e-8      |       |            |                                                  |                  |
| iabsto                 | il          | 1e-13     |       |            |                                                  |                  |
| TEMPERATURE OPTI       |             | PTIONS    |       |            |                                                  |                  |
| temp                   |             | 27        |       |            |                                                  |                  |
| tnom                   |             | 27        |       |            |                                                  |                  |
| tempeffects            |             | 🗌 vt 🔲 to | 📃 all |            |                                                  | I                |
| MULTITHREADING OPTIONS |             |           |       |            |                                                  |                  |
|                        |             |           |       |            | ancel <u>D</u> efaults <u>Apply</u> <u>H</u> elp | $\sum_{i=1}^{n}$ |

Fig. 4

#### 4- Port Setup

Since in this lab a multiport circuit is simulated by different tools, it is important to carefully set the parameters of all ports.

Configure the RF, LO, and IF ports as shown in Fig. 5 to 7 respectively. •

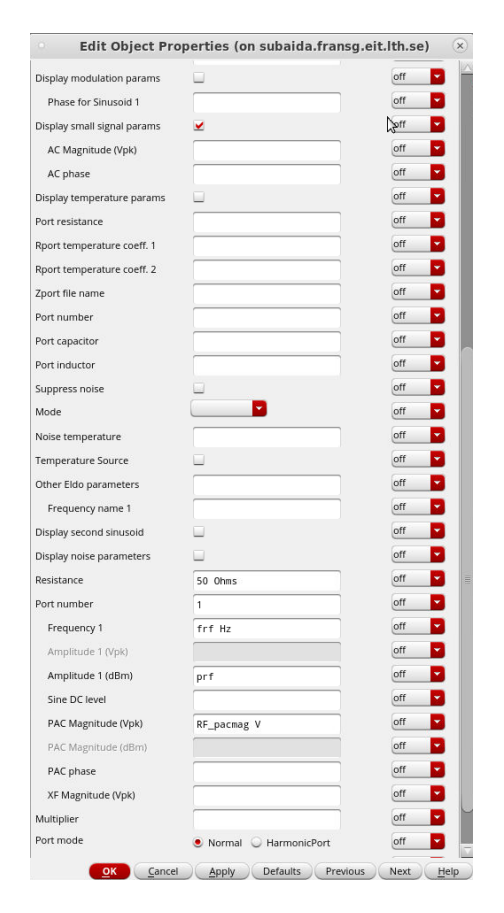

off Period of waveform 1/flo s -Zero value -VP\_LO V off One value off -VP\_LO V -Display small signal params off Display temperature params off \* . off Port resistance • Rport temperature coeff. 1 off Rport temperature coeff. 2 off \* -Zport file name off Port number off --Port capacitor off • Port inductor off Suppress noise off ---Mode off off • Noise temperatu • off Temperature Source -Other Eldo parameters off -Frequency name 1 off -Display noise parameter off • Resistance 50 Ohms off -Port number off 2 -Multiplier off Port mode Normal Q HarmonicPort off OK Cancel Apply Defaults Previous Next Help

Edit Object Properties (on subaida.fransg.eit.lth.se)

pulse 🔽

Tr s

Tr s

1/2/flo s

Value

TRUE

off 🔽

Display

off 🔽

off

off --

off

off

off -

off

off 🔽

-

-

lvsignore

CDF Parameter

DC voltage

Source type

Voltage 1

Voltage 2

Delay time

Rise time

Fall time

Pulse width

Fig. 5. RF port setup

Fig.6. LO port setup

| Edit Object Pr              | Peret Instance Labels Display | t.ith.se) |
|-----------------------------|-------------------------------|-----------|
| Property                    | Value                         | Display   |
| Library Name                | analogLib                     | off       |
| Cell Name                   | port                          | off       |
| Maar Nama                   | sumbal                        | off       |
| View Name                   | Symbol                        | off       |
| Instance Marne              | PORTU                         | <u>en</u> |
| Change                      | Add Delete Modify             | $\supset$ |
| All User Property           | Master Value Local Value      | Display   |
| lvslgnore                   | TRUE                          | off       |
| CDF Parameter               | Value                         | Display   |
| DC voltage                  |                               | off       |
| Source type                 | dc                            | off       |
| Display small signal params |                               | off       |
| Display temperature params  |                               | off       |
| Port resistance             |                               | off       |
| Rport temperature coeff. 1  |                               | off       |
| Rport temperature coeff. 2  |                               | off       |
| Zport file name             |                               | off       |
| Port number                 |                               | off       |
| Port capacitor              |                               | off       |
| Port inductor               |                               | off       |
| Suppress noise              |                               | off       |
| Mode                        |                               | off       |
| Noise temperature           |                               | off       |
| Temperature Source          |                               | off       |
| Other Eldo parameters       |                               | off       |
| Display noise parameters    |                               | off       |
| Resistance                  | 50 Ohms                       | off       |
| Port number                 | 3                             | off       |
| Multiplier                  |                               | off 🔽     |
| Port mode                   | 🖲 Normal 🔾 HarmonicPort       | off       |
| Reactance                   |                               | off       |
| 1                           |                               |           |

Fig. 7. IF port setup

# 5- DC Simulation

DC simulation helps to make sure that all transistors are biased properly in the active region.

- Set up the Design Variables according to Fig. 8.
- Carry out DC simulation and report the overdrive voltage of the transistors. What is the voltage across the current source? What portion of mixer's headroom is dropped on RL? What trade-offs do you see in this mixer?

|    | Name      | Value |
|----|-----------|-------|
| 1  | Tr        | 10p   |
| 2  | VP_LO     | 100m  |
| 3  | frf       | 2.4G  |
| 4  | prf       | -50   |
| 5  | RF_pacmag | 1     |
| 6  | flo       | 2.4G  |
| 7  | RL        | 1K    |
| 8  | Vg_LO     | 1     |
| 9  | Vg_RF     | 700m  |
| 10 | W_LO      | 40    |
| 11 | W_RF      | 20    |

Fig. 8

#### 6- Transient Simulation

Next step is to monitor the signals before moving on to frequency domain simulations. It provides important insights into the switching mechanism.

- In ADE, select Outputs → To Be Saved → Select On Design and select the four drain <u>pins</u> of the LO transistors.
- Run transient simulation with "moderate" accuracy and "stop time" = 50/VAR("flo").
- Plot the drain currents of the LO transistors. Is the current completely steered to one side by the LO?
- Do a parametric sweep of VP\_LO from 50 mV to 500 mV in 10 steps and plot the currents again. What is the lowest LO amplitude that gives complete steering of the current?

#### 7- Conversion Gain

The conversion gain is defined as the ratio of the RMS value of the IF voltage to the RF input. In this section we trace the conversion gain variations versus RF and LO power. If the input and output of the mixer are matched to the same resistance, the voltage conversion gain equals the power conversion gain in dB.

To calculate the conversion gain, in this lab we use PSS+PAC simulation as follows.

#### 7-1-LO Power Sweep

- In the RF port, set the source type to DC.
- In ADE, choose PSS simulation and set its parameters according to Fig. 9.

| Choosing Analyses ADE Explorer                                                                                                    | × |  |  |  |
|----------------------------------------------------------------------------------------------------|---|--|--|--|
| Periodic Steady State Analysis<br>Engine O Shooting C Harmonic Balance                                                                                                    |   |  |  |  |
| Fundamental Tones           # Name         Expr         Value         Signal         SrcId           1         410         2         45         Lasse         20210                                                                         |   |  |  |  |
| Flo     Flo     2.46     Large     PORTO       flo     flo     2.46     Large     PORTO       Glear/Add     Delete     Update From Hierarchy       Beat Frequency     2.46     Auto Calculate       Beat Period     2.46     Auto Calculate |   |  |  |  |
| Output harmonics<br>Number of harmonics 10                                                                                                    |   |  |  |  |
| Conservative V moderate Iliberal<br>Transient-Aided Options<br>Run transient? Ves No Decide automatically<br>Detect Steady State Stop Time (tstab)                                                                                          |   |  |  |  |
| Save Initial Transient Results (saveinit)     no     yes       Dynamic Parameter                                                                                                    |   |  |  |  |

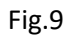

• Check "sweep" option in PSS form and set it up as shown in Fig. 10.

| Accuracy Defaults (errpreset)<br>conservative                                                    |  |  |  |  |
|--------------------------------------------------------------------------------------------------|--|--|--|--|
| Dynamic Parameter                                                                                |  |  |  |  |
| Oscillator                                                                                       |  |  |  |  |
| Sweep 1 V Frequency Variable? • no ves<br>Variable Variable Name V2_L0<br>Select Design Variable |  |  |  |  |
| Sweep Range<br>Start-Stop Start 50m Stop 500m<br>Center-Span                                     |  |  |  |  |
| Sweep Type          ● Linear           ● Logarithmic           ● Number of Steps                 |  |  |  |  |
| Add Specific Points                                                                              |  |  |  |  |
| New Initial Value For Each Point (restart) 🗌 no 🗌 yes                                            |  |  |  |  |
| Loadpull 🗌                                                                                       |  |  |  |  |
| Enabled 🕑 Options                                                                                |  |  |  |  |

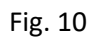

• Choose PAC analysis and set its parameters as illustrated in Fig. 11.

|                                                                                    | Choosing                                                                                       | J Analyse                                                                                     | s ADE                                                                         | Explorer                                                                          | × |
|------------------------------------------------------------------------------------|------------------------------------------------------------------------------------------------|-----------------------------------------------------------------------------------------------|-------------------------------------------------------------------------------|-----------------------------------------------------------------------------------|---|
|                                                                                    | <ul> <li>stb</li> <li>envlp</li> <li>pnoise</li> <li>qpac</li> <li>hb</li> <li>hbsp</li> </ul> | <ul> <li>pz</li> <li>pss</li> <li>pxf</li> <li>qpnoise</li> <li>hbac</li> <li>hbxf</li> </ul> | <ul> <li>If</li> <li>pac</li> <li>psp</li> <li>qpxf</li> <li>hbstb</li> </ul> | <ul> <li>sp</li> <li>pstb</li> <li>qpss</li> <li>qpsp</li> <li>hbnoise</li> </ul> |   |
|                                                                                    | F                                                                                              | Periodic AC A                                                                                 | nalysis                                                                       |                                                                                   |   |
| PSS Beat Freq                                                                      | uency (Hz)                                                                                     | 2.4G                                                                                          |                                                                               |                                                                                   |   |
| Sweeptype<br>Input Frequ<br>Single-Poin                                            | default<br>Jency Sweep<br>t                                                                    | So Range (Hz)<br>Freq 2.46                                                                    | weep is curr                                                                  | ently absolute                                                                    |   |
| Add Points B                                                                       | y File                                                                                         |                                                                                               |                                                                               |                                                                                   |   |
| Sidebands<br>Maximum sideband 2<br>When using shooting engine, default value is 7. |                                                                                                |                                                                                               |                                                                               |                                                                                   |   |
| None                                                                               |                                                                                                |                                                                                               | -                                                                             |                                                                                   |   |
| Enabled ⊻                                                                          | <u>o</u> k                                                                                     | Cance                                                                                         | l Defau                                                                       | Options                                                                           | - |

Fig. 11

To plot the conversion gain, open Results/Direct Plot/Main form and select PAC and set the parameters as shown in Fig. 12. Then, click on the output net (positive terminal of the IF port).

| Direct Plot Form ×                                     |  |  |  |  |
|--------------------------------------------------------|--|--|--|--|
| Plotting Mode Append                                   |  |  |  |  |
| 🔾 pss 🖲 pac                                            |  |  |  |  |
| Function                                               |  |  |  |  |
| Voltage      Voltage Gain     Current      IPN Curves  |  |  |  |  |
| Select Net                                             |  |  |  |  |
| Sweep                                                  |  |  |  |  |
| Spectrum 🖲 variable                                    |  |  |  |  |
| Modifier                                               |  |  |  |  |
| Magnitude      Phase      dB20     Real      Imaginary |  |  |  |  |
| Output Harmonic                                        |  |  |  |  |
| -2 2.4G                                                |  |  |  |  |
| 0 2.46<br>1 4.86<br>2 7.26                             |  |  |  |  |
| Loadpull Contours                                      |  |  |  |  |
| Add To Outputs                                         |  |  |  |  |
| freqaxis = absout                                      |  |  |  |  |
| > Select Net on schematic                              |  |  |  |  |
| <u>C</u> lose <u>H</u> elp                             |  |  |  |  |

Fig. 12

Note that the Voltage in dB is equal to the voltage conversion gain because we set the input RF voltage to 1.

- Measure the LO voltage at which the conversion gain reaches its maximum. We call this value VP\_LO\_max from this point of the manual.
- Is the conversion gain in agreement with the theory? What do you expect to happen to it if we double the bias current and transistor's width and halve the load resistance? What happens if we keep the load resistance constant?

#### 7-2- RF Frequency Sweep

- Set VP\_LO to VP\_LO\_max and uncheck the sweep box in PSS setup form.
- Change PAC setup according to Fig. 13. This way the simulation tool sweeps RF frequency from 2.3 to 2.5 GHz.
- Plot the conversion gain from Results/Direct Plot/Main form/PAC/Voltage as illustrated in Fig. 14.

| Analysis tran dc ac noise<br>xf sens dcmatch acmatch<br>stb pz If sp<br>envip pss pac pstb<br>pnoise pxf psp qpss<br>qpac qpnoise qpxf qpsp<br>bb bbac bbac bbstb bbnoise                                                                                                    |              |
|----------------------------------------------------------------------------------------------------|--------------|
| xf       sens       dcmatch       acmatch         stb       pz       lf       sp         envlp       pss       pac       pstb         pnoise       pxf       psp       qpsp         qpac       qpnoise       qpxf       qpsp         bb       bbstb       bbnoise       pxb                                                                                                    |              |
| stb       pz       If       sp         envlp       pss       pac       pstb         pnoise       pxf       psp       qpsp         qpac       qpnoise       qxf       qpsp         bb       bbsc       bbsc       bbsc                                                                                                    |              |
| <pre>     envlp ○ pss ● pac ○ pstb     ○ pnoise ○ pxf ○ psp ○ qpss     ○ qpac ○ qpnoise ○ qpxf ○ qpsp     ○ hb ○ hbac ○ hbstb ○ hbnoise     ○ host □ ○ host □ ∩ host □ ○ host □ ○ host □ ∩ host □ ○ host □ ∩ host</pre> |              |
| pnoise     pxf     psp     qpss       qpac     qpnoise     qpxf     qpsp       hb     hbsth     hbnoise                                                                                                    |              |
| qpac                                                                                                    |              |
| hb hbar hbst hbnoise                                                                                                    |              |
| Voltage Veltage Caip                                                                                                    |              |
| hbsp hbxf                                                                                                    |              |
| Periodic AC Analysis                                                                                                    |              |
| PSS Beat Frequency (Hz) 2.46                                                                                                    |              |
| Select Net                                                                                                    |              |
| Sweeptype default Sweep is currently absolute                                                                                                    |              |
| Input Frequency Sweep Range (Hz)                                                                                                    |              |
| Start-Stop Start 2.3G Stop 2.5G                                                                                                    |              |
|                                                                                                    |              |
| Sweep Type 🔘 Magnitude 🔾 Phase 🖲 dB20                                                                                                    |              |
| Automatic 🔽 🔘 Real 🔾 Imaginary                                                                                                    |              |
| Output Sideband                                                                                                    |              |
| Add Specific Points                                                                                                    |              |
| Add Points By File1 0 - 100M                                                                                                    |              |
| 0 2.3G - 2.5G                                                                                                    |              |
| Sidebands 2 7.1G - 7.3G                                                                                                    |              |
| Maximum sideband 🔽 2                                                                                                    |              |
|                                                                                                    |              |
| Add To Outputs Replot                                                                                                    |              |
| Specialized Analyses freqaxis = absout                                                                                                    |              |
| None > Select Net on schematic                                                                                                    |              |
| OK Cancel Defaults Apply Help                                                                                                    | <u>H</u> elp |

Fig. 13

Fig. 14

- Can you justify the result?
- Add 3 pF in parallel with each RL and repeat the simulation. Give the reason why the conversion gain behavior has changed.

#### 8- Gain Compression and Intermodulation Intercept Point

The non-linear elements of the mixer lead to conversion gain degradation for large input signals. Also, the intermodulation signals get more pronounced as the input power increases because the high order components of the polynomial expansion of the gain conversion grows much faster than the fundamental tone.

To evaluate the non-linearity effects, we should run QPSS and QPAC simulations instead of PSS and PAC. It can handle multi-tonal inputs.

- Change the RF port to Sine and move the PAC small signal parameter "RF\_pacmag" from "magnitude (Vpk)" to "magnitude (dBm)".
- Assign these values to the variables: flo = 2.4 GHz, frf = 2.401 GHz, prf = -10 dBm, RF\_pacmag = prf
- Choose QPSS simulation and enter the simulation parameters as shown in Fig. 15.
- Activate QPAC simulation and set it up like Fig. 16.

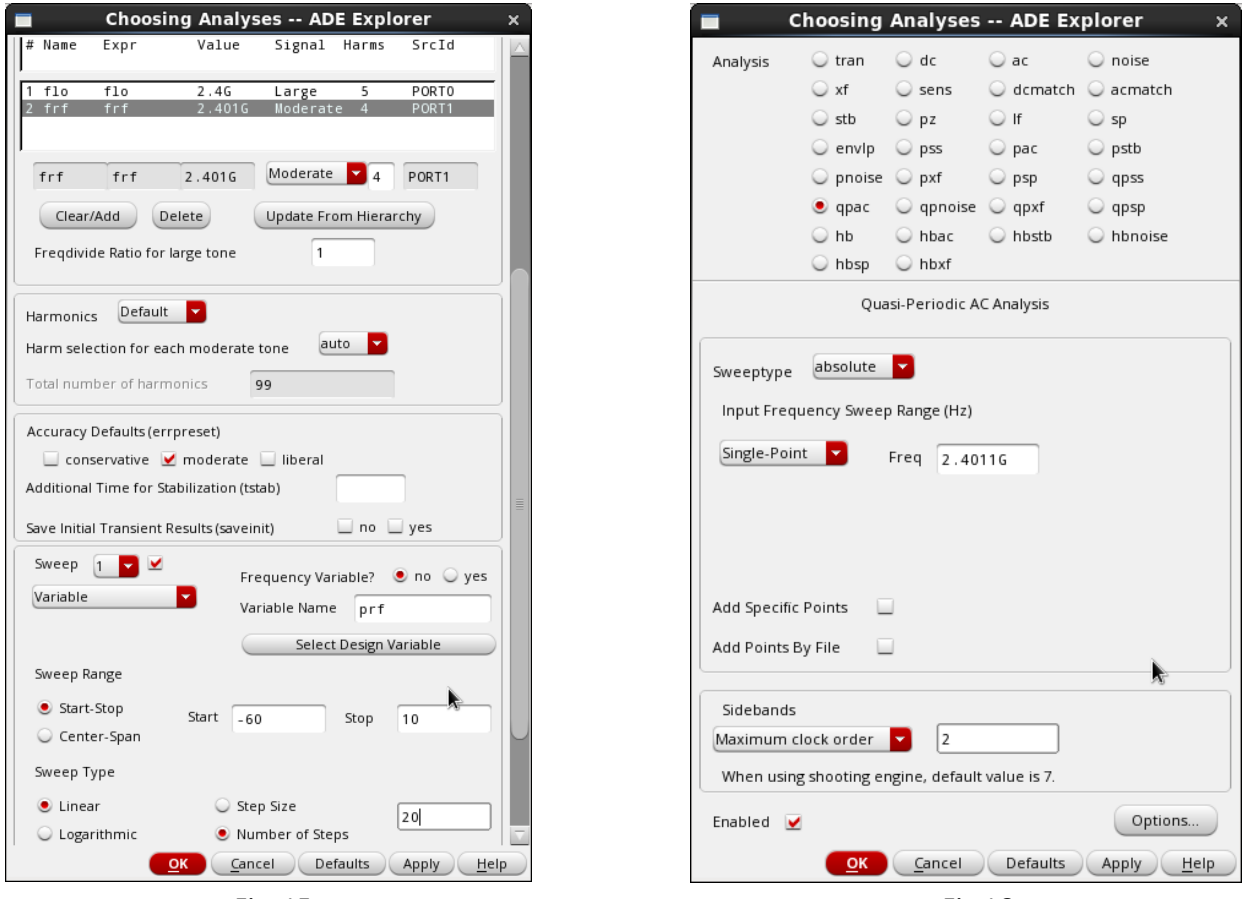

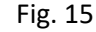

Fig.16

- Run the simulation. This simulation will take quite a bit of time.
- Plot 1dB compression point from Results/Direct Plot/Main Form/QPSS, select the options as shown in Fig. 17 and click on the output port.
- Plot IIP3 from Results/Direct Plot/Main Form/QPAC, select the options as shown in Fig. 18 and click on the output port.
- Can you explain what QPAC is doing and why its frequency is set to 2.4011 GHz?

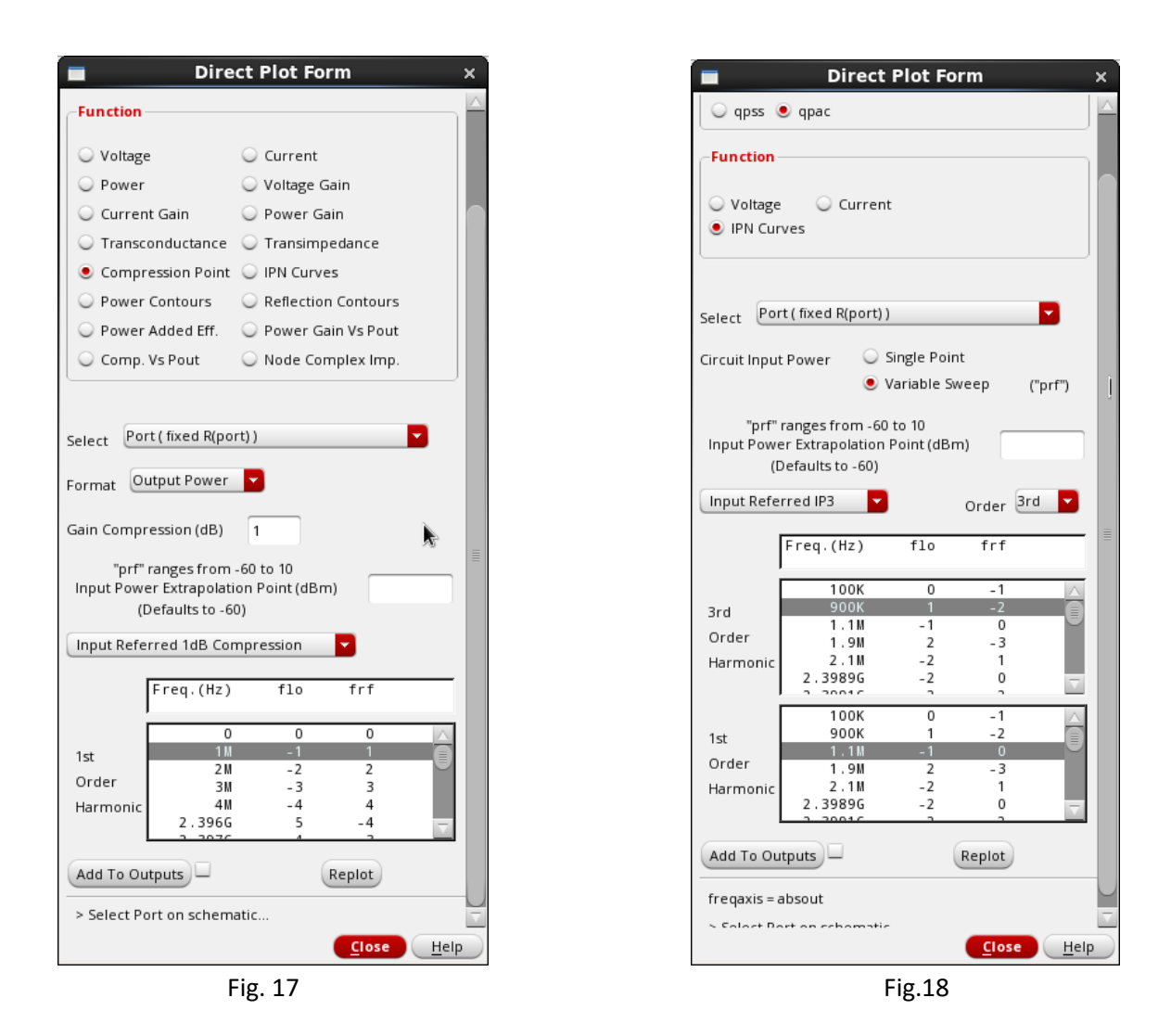

#### 9- Port-to-Port Leakage

Capacitive couplings between RF, LO, and IF ports of a mixer make feedthrough between these three terminals possible.

LO-RF leakage causes a phenomenon called LO self-mixing which deteriorates the quality of signal capturing, particularly in direct conversion receivers. In the presence of a strong blocker, RF-LO leakage is likely to adversely affect LO and generate unwanted IF signal after getting mixed with the desired RF signal.

In this section, we will use both PAC and PXF (periodic transfer function) to simulate these feedthroughs. Both are small-signal simulations that use the results from a PSS simulation.

#### 9-1- Port and Simulation Setup

- Set RF port to DC and remove RF\_pacmag.
- In the LO port, set the "PAC Magnitude" to LO\_pacmag.

- In Design Variable box assign the following values to the variables.
  - frf = flo = 2.4 GHz, prf = -60 dBm, VP\_LO = VP\_LO\_max dBm, LO\_pacmag = 1
- Deactivate QPSS and QPAC.
- Enable PSS analysis and configure it as shown in Fig. 19.
- Enable PAC analysis and configure it as shown in Fig. 20.
- Activate PXF analysis and set its parameters according to Fig. 21. Select the IF port as your output probe. Note that this is the <u>output</u> frequency we specify, while in the PAC simulation we specify the <u>input</u> frequency.

| Choosing Analyses ADE Explorer ×                 | Choosing Analyses ADE Explorer ×                |
|--------------------------------------------------|-------------------------------------------------|
| Fundamental Tones                                |                                                 |
| # Name Expr Value Signal SrcId                   |                                                 |
|                                                  | C envip C pss C pac C pstb                      |
| 1 flo flo 2.4G Large PORTO                       | O phoise O pxf O psp O qpss                     |
| 2 TFT TFT 2.46 Large PORT                        | 🔾 qpac 🔾 qpnoise 🔾 qpxf 🛛 qpsp                  |
| J                                                | 🔾 hb 🔍 hbac 🔾 hbstb 🔾 hbnoise                   |
| flo flo 2.4G Large PORTO                         | O hbsp O hbxf                                   |
| Clear/Add Delete Undate From Hierarchy           | Periodic AC Analysis                            |
|                                                  | PSS Beat Frequency (Hz) 2.4G                    |
| Beat Prequency     2.4G     Auto Calculate       |                                                 |
|                                                  | Sweeptype default Sweep is currently absolute   |
|                                                  | Input Frequency Sweep Range (Hz)                |
| Output harmonics                                 | Start-Stop Start 2.4G Stop 2.41G                |
| Number of harmonics 10                           |                                                 |
|                                                  | Sweep Type                                      |
| Accuracy Defaults (errorecet)                    | Automatic 🔽                                     |
|                                                  |                                                 |
|                                                  | Add Specific Deinte                             |
| Transient-Aided Options                          | Add specific Points                             |
| Run transient? 💿 Yes 🔾 No 🔾 Decide automatically | Add Points By File                              |
| Detect Steady State                              |                                                 |
|                                                  | Sidebands                                       |
| Save Initial Transient Results (saveinit) no yes | Maximum sideband 2                              |
| Dynamic Parameter                                | When using shooting engine, default value is 7. |
|                                                  | Enciplined Applying                             |
| Oscillator                                       | specialized Analyses                            |
|                                                  | None                                            |
| Sweep                                            |                                                 |
| New Initial Value For Each Point (restart)       | Enabled 🗹 Options                               |
| OK Cancel Defaults Apply Help                    | OK Cancel Defaults Apply Help                   |
|                                                  | Fi- 20                                          |
| Fig. 19                                          | Fig.20                                          |

|                             | ⊖ xf          | 🔾 sens        | 🔾 dcmatch     | 🔾 acmatch    | <u>^</u> |
|-----------------------------|---------------|---------------|---------------|--------------|----------|
|                             | 🔾 stb         | 🔾 pz          | 🔾 sp          | 🔾 envip      |          |
|                             | 🔾 pss         | 🔾 pac         | 🔾 pstb        | 🔾 pnoise     |          |
|                             | 🖲 pxf         | 🔾 psp         | 🔾 qpss        | 🔾 qpac       |          |
|                             | 🔾 qpnoise     | 🔾 qpxf        | 🔾 qpsp        | 🔾 hb         |          |
|                             | 🔾 hbac        | 🔾 hbnoise     | 🔾 hbsp        |              |          |
|                             | Pe            | eriodic XF A  | nalysis       |              |          |
| DCC Deet Eve                |               | 0.40          | ·             |              |          |
| Poo Beat Fre                | quericy (Hz)  | 2.46          |               |              |          |
| Sweeptype                   | default       | Sw            | eep is curren | tly absolute |          |
| Output Fre                  | quency Swe    | en Range (H   | 7)            |              |          |
| Culput ric                  | quency owe    | op nange (n   | 2)            |              |          |
| Start-Stop                  | <b></b> s     | itart 0       | Stop          | 20M          |          |
| Sweep Tvp                   | )e            |               |               |              |          |
| Automatic                   |               |               |               |              |          |
| Hatomatic                   |               |               |               |              |          |
|                             |               |               |               |              |          |
| Add Specifi                 | c Points 📃    |               |               |              |          |
| Sidebands                   |               |               |               |              |          |
| Maximum s                   | ideband 🔤     | 2             |               |              |          |
| When usin                   | g shooting er | ngine, defaul | t value is 7. |              |          |
| Contract                    |               |               |               |              |          |
| Output                      |               |               |               |              |          |
| <ul> <li>voltage</li> </ul> | Output F      | Probe Instanc | e /PORT2      | Select       |          |
| • probe                     |               |               |               |              |          |
| Snecializer                 | d Analycac    |               |               |              |          |
| None                        |               |               |               |              |          |
| TADLE                       |               |               |               |              |          |
| Enabled V                   |               |               |               | Ontions      | U        |
|                             |               |               |               |              |          |
|                             | OK            | Cancel        | Defaults      | Anniv Hein   |          |
|                             |               |               |               |              |          |
|                             |               | E. 0          | 4             |              |          |

Fig. 21

• Run the simulation and follow the steps below for plotting feedthrough characteristics.

#### 9-2- LO-to-IF Feedthrough

- From Results/Direct Plot/Main Form select PXF and configure the form as shown in Fig. 22.
- Click on the LO port.

#### 9-3- LO-to-RF Feedthrough

 Note that this analysis will not give you any usable results, since in a small-signal analysis the RF+ and RF- nets are effectively shorted to ground through the vcvs components. For this analysis to make sense you would need to know the output resistance of the previous stage (typically the LNA) and create a better model of it. Alternatively, you could simulate the whole chain, i.e. simulate the LNA and mixer simultaneously, for the highest accuracy.

- From Results/Direct Plot/Main Form select PSS and configure the form as shown in Fig. 23 (note "Differential Nets").
- Click on "RF+" and then "RF-".

# 9-4- RF-to-IF Feedthrough

- From Results/Direct Plot/Main Form select PXF and configure the form as shown in Fig. 22.
- Click on the RF port (this should give you the same result as when using PAC in section 7).

| Direct Plot Form ×                                   | Direct Plot Form ×                                                                                                    |
|------------------------------------------------------|----------------------------------------------------------------------------------------------------|
| Plotting Mode Append                                 | Plotting Mode Append  Analysis                                                                                             |
| ⊖ pss ⊖ pac ● pxf                                    | 🔾 pss 🖲 pac 🔾 pxf                                                                                                    |
| Function                                             | Function                                                                                                    |
| ● Voltage Gain ⊖ Transimpedance                      | Voltage Voltage Gain     Current IPN Curves                                                                                |
| Sweep                                                | Select Differential Nets                                                                                                   |
| Spectrum Sideband                                    | Sweep                                                                                                    |
| Modifier                                             | Spectrum Sideband                                                                                                    |
| 🔾 Magnitude 🔾 Phase 💿 dB20                           | Modifier                                                                                                    |
| C Real C Imaginary                                   | 🔾 Magnitude 🔾 Phase 💿 dB20                                                                                                 |
| Input Sideband                                       | C Real C Imaginary                                                                                                    |
| $\begin{array}{cccccccccccccccccccccccccccccccccccc$ | Output Sideband $-2$ $2.396$ $-2.46$ $-1$ $\theta$ $-10M$ $\theta$ $2.46$ $-2.416$ $1$ $4.86$ $-4.816$ $2$ $7.26$ $-7.216$ |
| Add To Outputs                                       | Add To Outputs                                                                                                    |
| freqaxis = a bsin                                    | freqaxis = a bsout                                                                                                    |
| > Select Port or Voltage Source on schematic         | > Select Positive Net on schematic                                                                                         |
| OK Cancel Help                                       | OK Cancel Help                                                                                                    |
| Fig. 22                                              | Fig. 23                                                                                                    |

• The simulation results in this section are much less than the typical measured values. What do you think is the reason? If you were to manufacture this circuit, would the leakage be this low?

# 10- Noise Figure

The noise performance of a mixer is measured by the degradation of the signal to noise power ratio (SNR) after mixing. The input SNR is measured at RF frequency while the output SNR is calculated at IF frequency. Mixing translates down both signal and noise at both the desired channel and its image channel. In the cases where the image frequency does not contain a useful signal, the noise power is doubled after mixing while the signal power remains constant (both referred to the input). Therefore, even a noiseless mixer

has 3 dB NF. Direct conversion mixer, where IF is zero, is an exception because the image of the desired signal is itself. Therefore, in this special case the signal power and the noise power go through the same process and SNR remain unchanged, i.e. NF=0. In practice, transistors and resistors of the mixer add noise and increase NF, however we can still say that double side-band NF (NF<sub>DSB</sub>) is 3 dB lower than single side-band NF (NF<sub>SSB</sub>).

To simulate the noise performance of a mixer, PSS and Pnoise analysis are used together.

- Configure the PSS simulation form as depicted in Fig. 24.
- Configure the Phoise setup form as Fig. 25 illustrates. Select IF port as "output port" and RF port as "input port".
- Run the simulation.
- From Results/Direct Plot/Main Form choose Pnoise and plot NF, NF<sub>DSB</sub>, and NF<sub>SSB</sub>. Check the box to calculate "integrated noise over bandwidth" (Fig. 26) .

| Choosing Analyses ADE Explorer ×                     | Accuracy Defaults (erroreset)                          |
|------------------------------------------------------|--------------------------------------------------------|
| Periodic Steady State Analysis                       | □ conservative ☑ moderate □ liberal                    |
| Engine 💿 Shooting 🔾 Harmonic Balance                 | Transient-Aided Options                                |
|                                                      | Run transient? 💿 Yes 🔾 No 🥥 Decide automatically       |
| # Name Expr Value Signal SrcId                       | Detect Steady State 📃 Stop Time (tstab)                |
|                                                      | Save Initial Transient Results (saveinit) 🛛 🗖 no 🗔 yes |
| 1 flo flo 2.4G Large PORTO                           |                                                        |
|                                                      | Dynamic Parameter 📃                                    |
| flo flo 2.46 Large PORTO                             | Oscillator 🔲                                           |
| Clear/Add Delete Update From Hierarchy               | Sweep 1 🔽 🗹                                            |
| Beat Frequency     2.4G     Auto Calculate           | Variable                                               |
| O Beat Period                                        | Variable Name VP_LU                                    |
| k la la la la la la la la la la la la la             | Select Design Variable                                 |
|                                                      | Sweep Range                                            |
| Number of harmonics                                  | ● Start-Stop Start 50m Stop 500m                       |
|                                                      | 🔾 Center-Span                                          |
| Accuracy Defaults (errpreset)                        | Sweep Type                                             |
| 🗌 conservative 🗹 moderate 🔲 liberal                  | ● Linear ● Step Size 50m                               |
| Transient-Aided Options                              | Logarithmic Number of Steps                            |
| Run transient? 💿 Yes 🔾 No 📿 Decide automatically     |                                                        |
| Detect Steady State 📃 Stop Time (tstab)              | Add Specific Points                                    |
| Save Initial Transient Results (saveinit) 🛛 no 🗌 yes | New Initial Value For Each Point (restart) 🗌 no 🗋 yes  |
| Dynamic Parameter                                    | Loadpull                                               |
| OK <u>C</u> ancel Defaults Apply <u>H</u> elp        | Enabled 🕑 Options                                      |

Fig. 24

| Choosing Analyses ADE L (1) ×                            |
|----------------------------------------------------------|
| Periodic Noise Analysis                                  |
| iS Beat Frequency (Hz) 2 . 4G                            |
| Multiple pnoise                                          |
|                                                          |
| weeptype default Sweep is currently absolute             |
| Output Frequency Sweep Range (Hz)                        |
| Start-Stop Start 1k Stop 100M                            |
| Sweep Type                                               |
| Automatic 🔽                                              |
|                                                          |
| Add Specific Points                                      |
| Sidebands                                                |
| Method efault fullspectrum                               |
|                                                          |
| when using shooting engine, default value is 7.          |
| Noise Figure 💆                                           |
| Output                                                   |
| probe Output Probe Instance /PORT3 Select                |
| Input Source                                             |
| port VI Input Port Source /PORT1 Select                  |
|                                                          |
| Select from list                                         |
| From (Hz) 0 To (Hz) 1e12 Max. Order 1                    |
| side Frequencies 2.46                                    |
| 1K 100M 0<br>2.3G 2.4G -1                                |
| 2.4G 2.5G 1                                              |
|                                                          |
| Noise Type timeaverage                                   |
| Timeaverage: single-sided spectrum and harmonic-referred |
| (modulated) noise analysis<br>Contribution Type:         |
| USB 		AM 		PM 		AM&PM 		ALL(AM,PM,USB,LSB)               |
| Noise separation                                         |
|                                                          |

Fig. 25

Fig. 26

- Compare the result when using NFdsb.
- You can investigate the dominant noise sources by turning on the "noise separation" option in Pnoise analysis.